## Instrukcja podpisania pliku PDF profilem zaufanym

1. Należy wejść na stronę <u>https://www.gov.pl/web/gov/podpisz-dokument-elektronicznie-</u> wykorzystaj-podpis-zaufany i kliknąć przycisk "START":

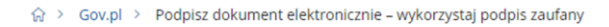

### Podpisz dokument elektronicznie – wykorzystaj podpis zaufany

Masz profil zaufany i chcesz go wykorzystać do podpisania dokumentu elektronicznego podpisem zaufanym? Chcesz sprawdzić, czy dokument elektroniczny jest podpisany i kto go podpisał? A może chcesz poznać treść podpisanego już dokumentu? Pomożemy ci to zrobić. Dzięki usłudze możesz np. podpisać sprawozdanie finansowe.

| Odpowiedz na kilka prostych pytań. |  |  |  |
|------------------------------------|--|--|--|
| Otrzymasz odpowiednie informacje.  |  |  |  |
| START                              |  |  |  |
|                                    |  |  |  |

2. Następnie należy wskazać opcję: Chcesz elektronicznie podpisać (lub sprawdzić) dokument PDF w formacie dedykowanym dla dokumentów PDF. Jeśli otworzysz tak podpisany dokument PDF, zobaczysz złożony w nim elektroniczny podpis (lub podpisy) oraz kliknąć przycisk "DALEJ":

 $\bigcirc$  > Gov.pl > Podpisz dokument elektronicznie – wykorzystaj podpis zaufany

### Podpisz dokument elektronicznie – wykorzystaj podpis zaufany

| <ul> <li>Chcesz elektronicznie</li> </ul>                                                                                                    | <b>opcji</b><br>e podpisać (lub sprawdzić) sprawozdanie finansowe                                                                                                    |
|----------------------------------------------------------------------------------------------------|----------------------------------------------------------------------------------------------------|
| Chcesz elektronicznie<br>dokumentów PDF. Jeśli o<br>elektroniczny podpis (lu                                                                                                    | e podpisać (lub sprawdzić) dokument PDF w formacie dedykowanym dla<br>otworzysz tak podpisany dokument PDF, zobaczysz złożony w nim<br>b podpisy).                                                                                                    |
| <ul> <li>Chcesz elektronicznie</li> <li>.rtf, .pdf, .xps, .odt, .ods,</li> <li>.png, .svg, .wav, .mp3, .a</li> <li>.html, .xhtml, .css, .xml,</li> <li>.XMLenc, .dwg, .dwf, .dx</li> </ul> | e podpisać (lub sprawdzić) dokument, który ma jedno z rozszerzeń: .txt,<br>, .odp, .doc, .xls, .ppt, .docx, .xlsx, .pptx, .csv, .jpg, .jpeg, .tif, .tiff, .geotiff,<br>,wi, .mpg, .mpeg, .mp4, .m4a, .mpeg4, .ogg, .ogv, .zip, .tar, .gz, .gzip, .7Z,<br>.xsd, .gml, .rng, .xsl, .xslt, .TSL, .XMLsig, .XAdES, .PAdES, .CAdES, .ASIC,<br>f, .dgn, .jp2 |
|                                                                                                    |                                                                                                    |

3. W kolejnym kroku należy kliknąć przycisk "PODPISZ LUB SPRAWDŹ DOKUMENT PDF":

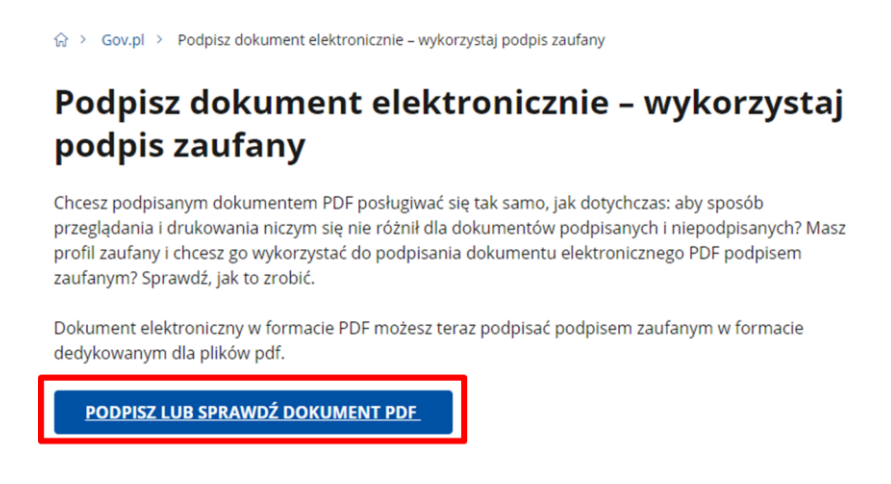

4. Dalej wskazać należy plik PDF, który ma zostać podpisany:

## Podpisz dokument elektronicznie za pomocą podpisu zaufanego

#### Możesz:

- podpisywać dokumenty również te, które podpisał ktoś inny
- sprawdzić, czy inne osoby złożyły prawidłowy podpis
- zobaczyć podpisane dokumenty

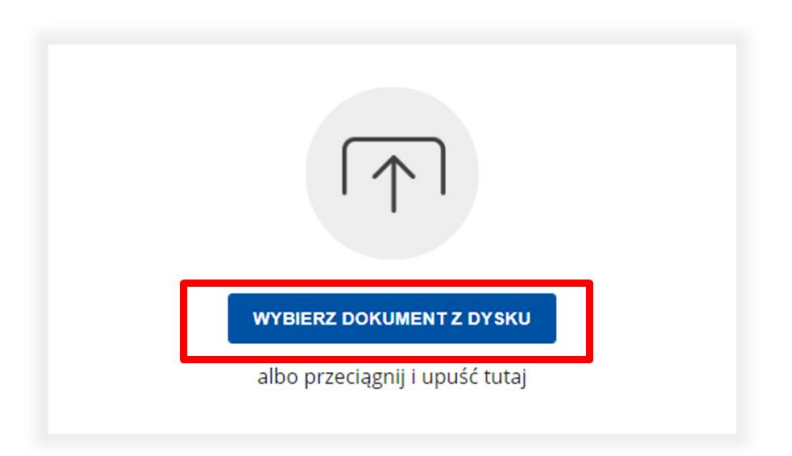

5. Po wybraniu pliku PDF pojawi się komunikat o poprawnym dodaniu dokumentu. W celu podpisania należy kliknąć przycisk "PODPISZ":

## Podpisz dokument elektronicznie za pomocą podpisu zaufanego

#### Możesz:

- podpisywać dokumenty również te, które podpisał ktoś inny
- sprawdzić, czy inne osoby złożyły prawidłowy podpis
- zobaczyć podpisane dokumenty

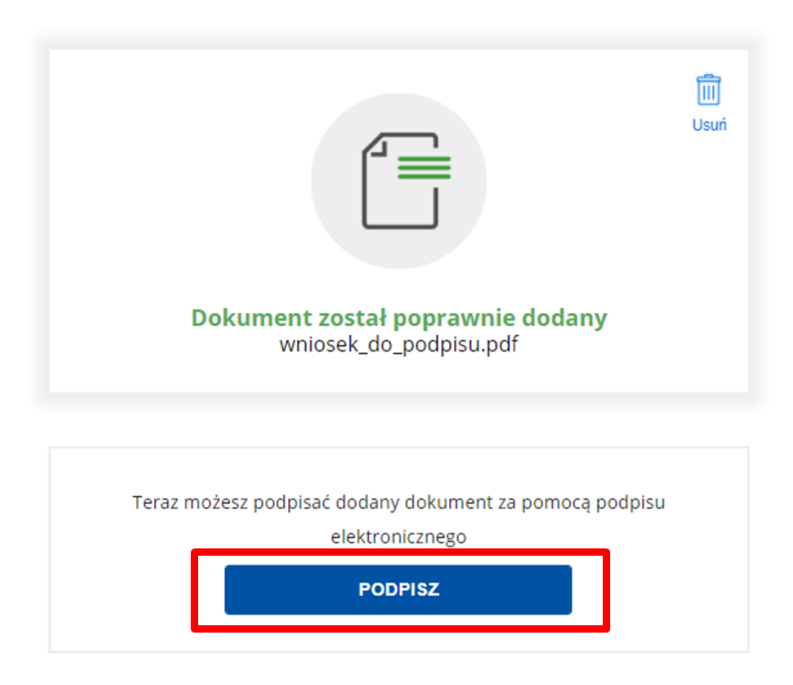

6. Następnie, należy zalogować się do profilu zaufanego, wybierając jedną z dostępnych metod logowania:

| Login 🕄 Profil Zaufany                                                          |                                                        |  |  |  |  |  |
|---------------------------------------------------------------------------------|--------------------------------------------------------|--|--|--|--|--|
| Zaloguj się za pomocą nazwy<br>użytkownika lub adresu e-mail                    | Zaloguj się przy pomocy banku<br>lub innego dostawcy   |  |  |  |  |  |
| Nazwa użytkownika lub adres e-mail                                              |                                                        |  |  |  |  |  |
| Wpisz nazwę użytkownika lub adres e-mail 🖷                                      | Bark Pelsai                                            |  |  |  |  |  |
| Nie pamiętam nazwy użytkownika LU<br>Hasło                                      | JB ING So Znvelo                                       |  |  |  |  |  |
| Wpisz hasło 🖥 Nie pamiętam hasła ZALOGUJ SIĘ                                    | Cenyfald<br>Bedowdd Breathy<br>Breathy<br>Kastificaany |  |  |  |  |  |
| Nie masz Profilu Zaufanego?<br>Twój bank lub dostawca nie udostępnia logowania? |                                                        |  |  |  |  |  |
| ZAŁÓŻ PROFIL                                                                    |                                                        |  |  |  |  |  |

7. Po zalogowaniu należy przewinąć stronę na dół i wybrać stronę pliku PDF, na której ma zostać zwizualizowany podpis – domyślnie podpis umieszczany jest w prawym górnym rogu pierwszej strony, jednak wybrać należy ostatnią stronę, gdzie przewidziano miejsce na podpisy:

| Podpisywanie dokumentu profilem zaufanym.                           |                                                                                                    |                   |  |  |  |  |  |
|---------------------------------------------------------------------|----------------------------------------------------------------------------------------------------|-------------------|--|--|--|--|--|
| <ul> <li>Wybierz stronę i klikni<br/>się w prawym górnym</li> </ul> | Wybierz stronę i kliknij myszką w miejscu, w którym chcesz wstawić stempel (graficzna wizualizacja podpisu), który domyślnie znajduje się w prawym górnym rogu pierwszej strony dokumentu.                                                                                                    |                   |  |  |  |  |  |
|                                                                     | 1 Wybierz stronę                                                                                                    | Ostatnia strona 🗲 |  |  |  |  |  |
|                                                                     | Strona 1 z 4                                                                                                    |                   |  |  |  |  |  |
|                                                                     | KONRE SAUFAVY      Hogy     KNOPNE     KNOPNE |                   |  |  |  |  |  |
|                                                                     | Załącznik nr 1<br>do ogłoszenia o naborze wniosków o przyznanie<br>dotacji celowej z budżetu m.st. Warszawy                                                                                                    |                   |  |  |  |  |  |

8. W kolejnym etapie należy kliknąć obszar na stronie, w którym ma się pojawić wizualizacja podpisu. Po kliknięciu w tym miejscu należy kliknąć przycisk "Podpisz podpisem zaufanym" na dole strony:

| Pierwsza strona |                                                                                           | 4 Wyb                                                | ierz stronę                  |                                 |                    |         |   |
|-----------------|-------------------------------------------------------------------------------------------|------------------------------------------------------|------------------------------|---------------------------------|--------------------|---------|---|
|                 |                                                                                           | Stron                                                | a 4 z 4                      |                                 |                    |         |   |
|                 | V. Dane dotyczące wnioskow<br>Kwota wnioskowanej przez w<br>(słownie: dwadzieścia tysięcy | vanej dotacji:<br>nioskođavce dotacji<br>zlotych zlj | 20 000 21                    | (АМУ<br>6 [346-4]<br>у обласцій | ]                  |         |   |
|                 | Załącznik:<br>Dokument potwierdzający prz                                                 | <br>awo do reprezentow                               | podpis<br>ania wnioskodawcy. |                                 |                    |         |   |
|                 |                                                                                           |                                                      |                              |                                 |                    |         |   |
| L               | Pobierz dokument (pdf)                                                                    |                                                      |                              |                                 |                    |         |   |
|                 |                                                                                           |                                                      | Anuluj                       |                                 | Podpisz podpisem z | aufanym | Þ |

9. W kolejnym kroku wprowadzić należy kod autoryzacyjny wysłany przez platformę ePUAP:

| Potwierdź podpisanie dokumentu                                                                                 | × |
|----------------------------------------------------------------------------------------------------|---|
| Wpisz poniżej kod autoryzacyjny, który wysłaliśmy na twój telefon<br>Kod autoryzacyjny nr 1 z dnia 30.03.2021: |   |
|                                                                                                    |   |
| Anuluj POTWIERDŹ                                                                                               |   |

10. Po wprowadzeniu kodu autoryzacyjnego należy poprać podpisany plik PDF:

# Twój dokument został poprawnie podpisany

| wniosek_do_                                                                          | <b>J</b> podpisu.pdf                               | Wróć do<br>początku |
|--------------------------------------------------------------------------------------|----------------------------------------------------|---------------------|
| Właściciel podpisu:<br>Data i godzina podpisu:<br>Status podpisu:<br>Rodzaj podpisu: | 2021-03-30 20:59:45<br>Ważny<br>Podpis zaufany     |                     |
| Pobierz dokument ze swoim<br>Plik będzie w<br>POB                                    | n podpisem na dysk lokalı<br>formacie PDF.<br>IERZ | ny.                 |

11. Aby dodać podpis kolejnej osoby, należy powtórzyć kroki od 1 do 10, wskazując w kroku 4 dokument PDF, który został podpisany już przez jedną osobę.